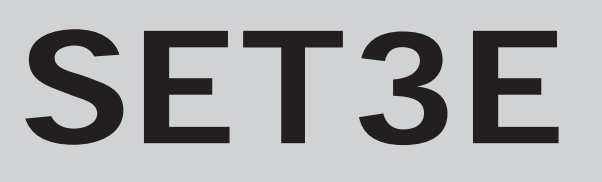

electronic 24-hour programmer for heating & hot water

# **Installation & User Instructions**

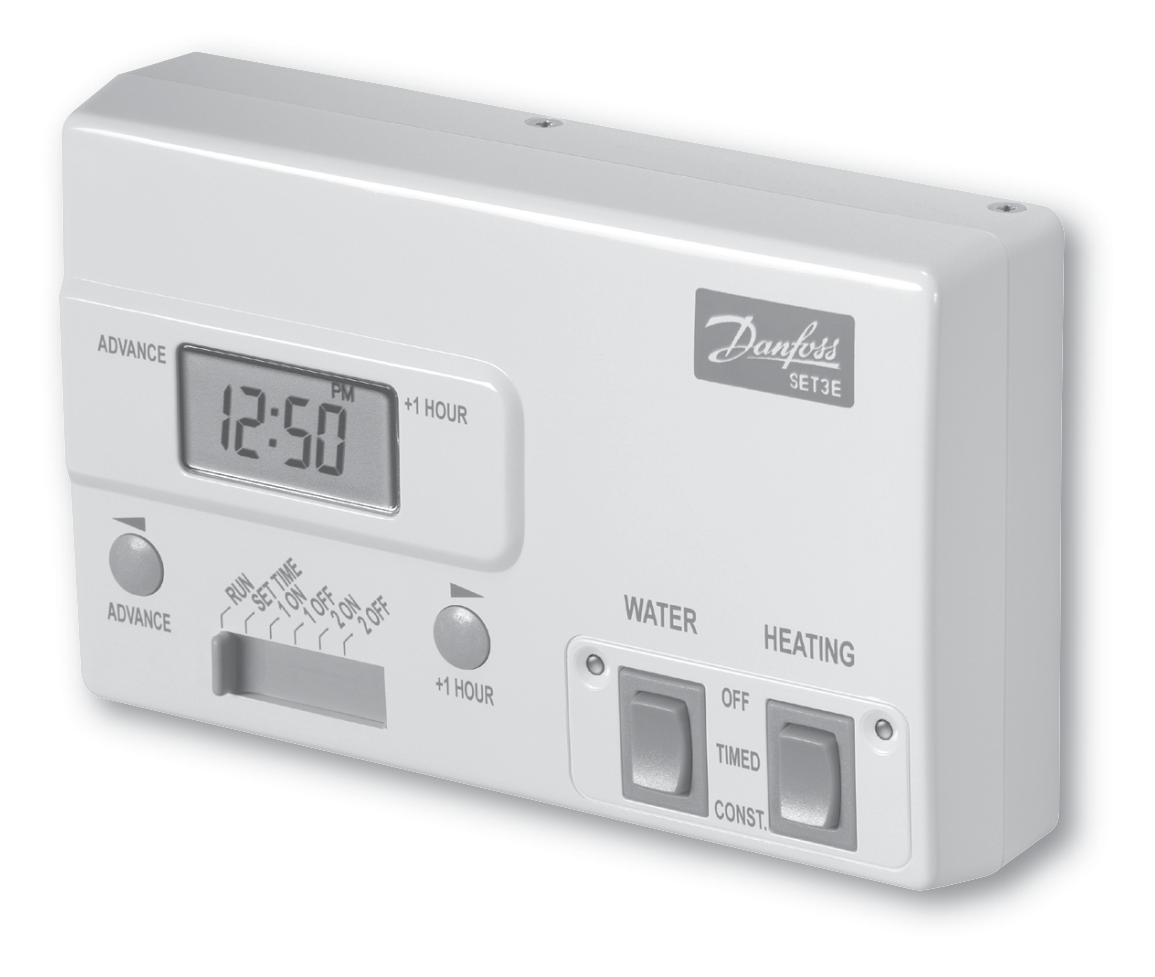

 This product complies with the following EC Directives:

 Electro-Magnetic Compatibility Directive.

 (EMC) (89\336\EEC), (92\31\EEC)

 Low Voltage Directive.

 (LVD) (73\23\EEC), (93\68\EEC)

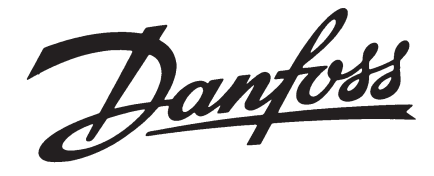

# Index

### Installation

|      | Product specification  | 3     |
|------|------------------------|-------|
|      | Installation           | 4-5   |
|      | Wiring                 | 6-10  |
|      | Replacement            | 11-13 |
| User |                        |       |
|      | What is a programmer?  | 14    |
|      | Your programmer        | 15    |
|      | Resetting the unit     | 15    |
|      | Setting the clock      | 16    |
|      | Factory pre-sets       | 16    |
|      | Programming the unit   | 17    |
|      | Temporary overrides    | 18    |
|      | Manual switch settings | 19    |
|      | Memory back-up         | 19    |
|      | Contact details        | 20    |

INDEX

# **Installation Instructions**

### **Please Note:**

This product should only be installed by a qualified electrician or competent heating installer, and should be in accordance with the current edition of the IEEE wiring regulations.

## **Product specification**

| Specification               |                             |
|-----------------------------|-----------------------------|
| Power supply                | 230 ± 15% Vac, 50/60Hz      |
| Switch action               | 2 x SPDT Type 1B            |
| Switch rating               | Max 264Vac, 50/60Hz, 3(1) A |
| Timing accuracy             | ± 1 min/month               |
| Power reserve               | minimum 10 hours            |
| Enclosure rating            | IP30                        |
| Max. ambient temperature    | 45°C                        |
| Dimensions, mm (W, H, D)    | 158 x 99 x 38               |
| Design standard             | EN 60730-2-7                |
| Control Pollution Situation | Degree 2                    |
| Rated Impulse Voltage       | 2.5kV                       |
| Ball Pressure Test          | 75°C                        |

Specification

1. Fix the wallplate to the wall or flush mounted box as required. The connections are at the top and the vertical centre line of the unit, at the position shown on the diagram below C/L (in line with terminal  $\perp$ )

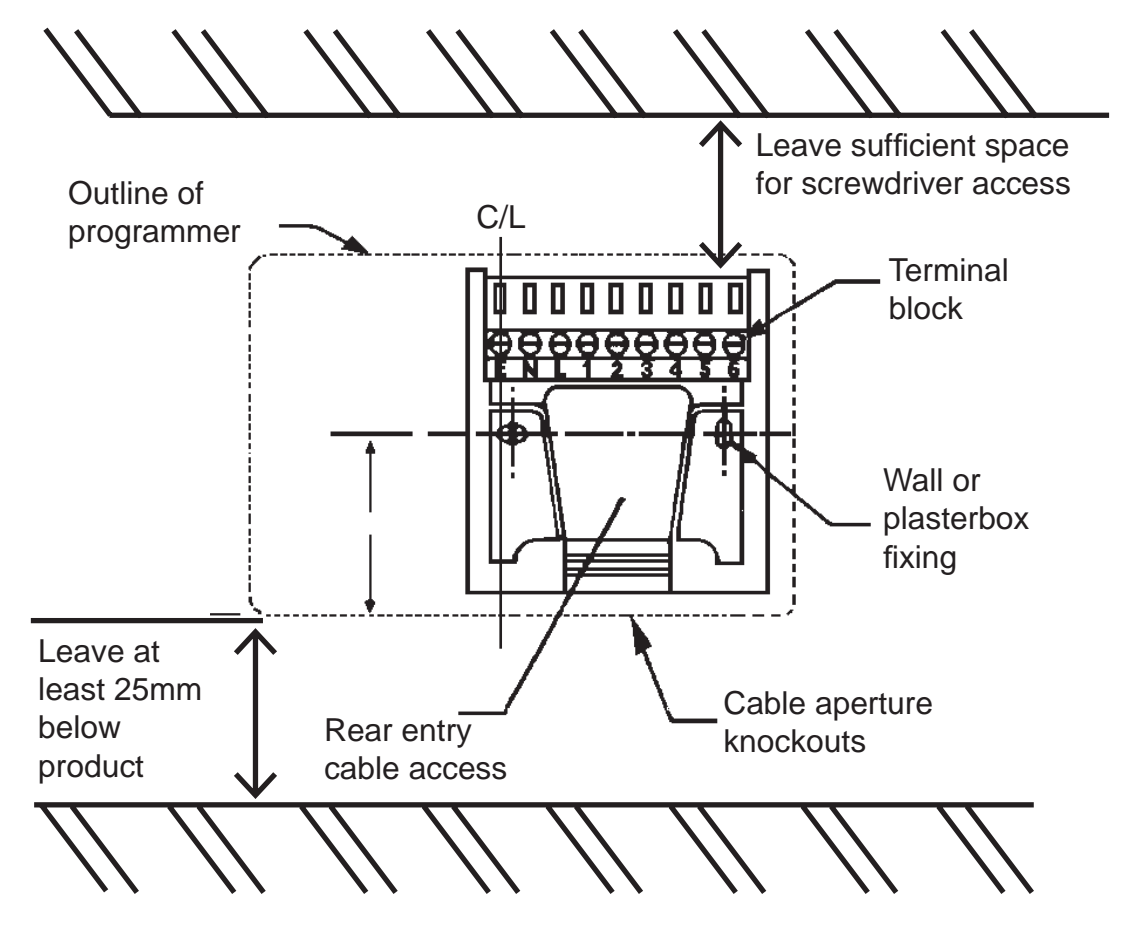

- Installation
- 2. Surface cables can only enter from below the unit. If mounted on a flush mounted box, cables can enter from the rear through the aperture in the wallplate.
- 3. For mains voltage applications a link must be fitted between terminals L, 2 and 5.
- 4. Whilst the unit does not require an Earth connection, a terminal is provided on the wallplate for Earth continuity purposes.
- 5. Referring to the wiring diagrams on page 6-10, connect the unit as shown.
- 6. The unit is supplied ready for use in systems having PUMPED primaries. Should the unit be required for

use in a system having GRAVITY primaries, remove the small link located on the rear of the unit. The link, which is clearly labelled can be found on the bottom RIGHT hand side of the unit.

- 7. Ensure all dust and debris are cleared from the area.
- 8. Locate the module on the latches at the bottom of the wallplate and hinge upwards to fully engage the unit connectors into the wallplate. Tighten the two fixing screws to secure the unit to the wallplate.
- Before setting the programme, check the unit and circuit. Switch ON the mains supply and press both WATER & HEATING rocker switches to the ON position - both red LED's should now be illuminated. Adjust any remote thermostat to check the services operate correctly.
- 10. Then press both **WATER** and **HEATING** rocker switches to the **OFF** position and check that both services do not operate.
- 11. Finally, press both **WATER** and **HEATING** rocker switches to **TIMED** position prior to programming the unit.

Installation

The following pages contain typical wiring diagrams for various types of systems.

Note: Whilst every attempt has been made to ensure the accuracy of this information it is recommended that the specific information relating to the ancillary controls is obtained from the manufacturers concerned.

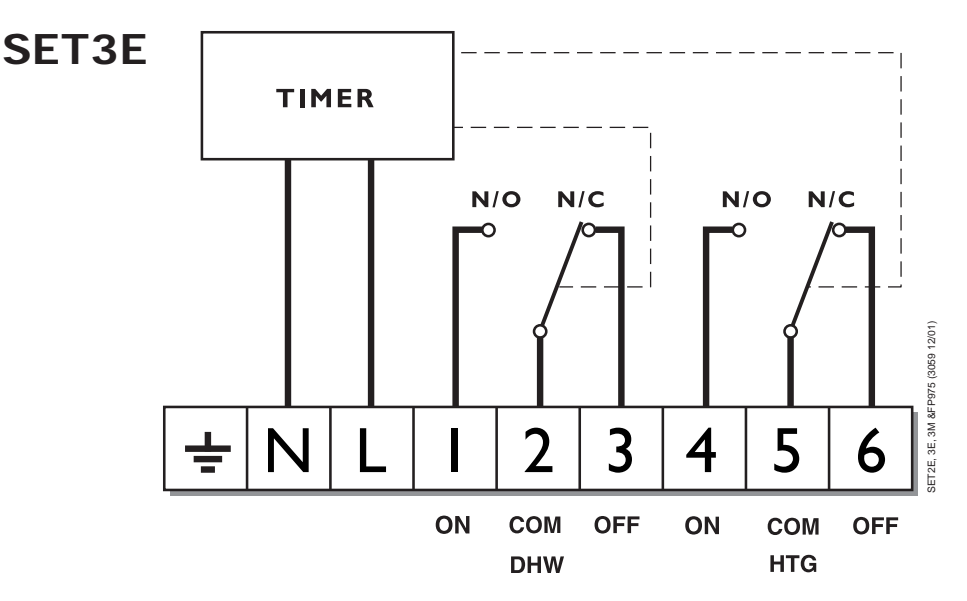

NOTE: For mains voltage applications links must be fitted between terminals L, 2 and 5

SET3E Gravity

Typical gravity DHW pumped HTG

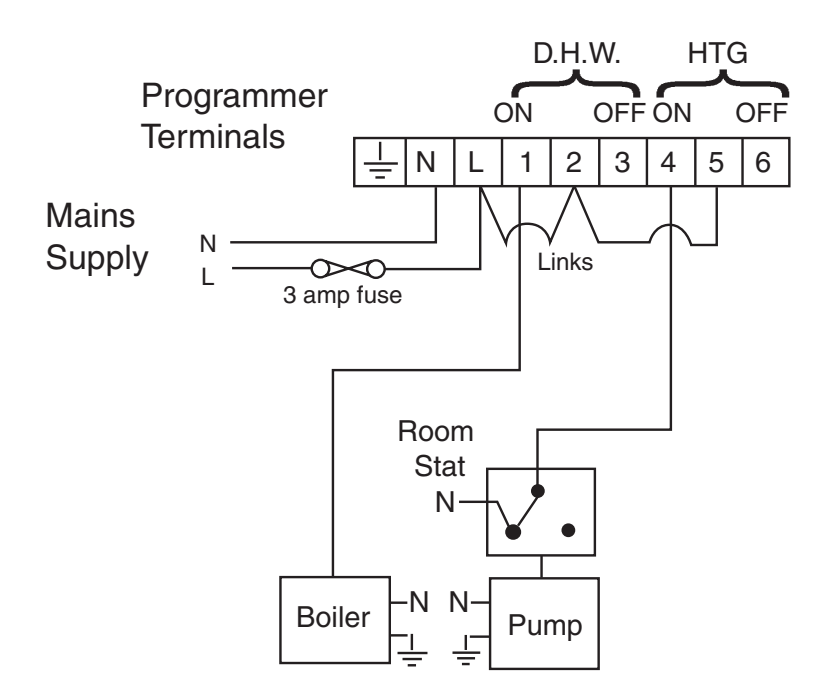

# Typical fully pumped system with spring return zone valve in HTG

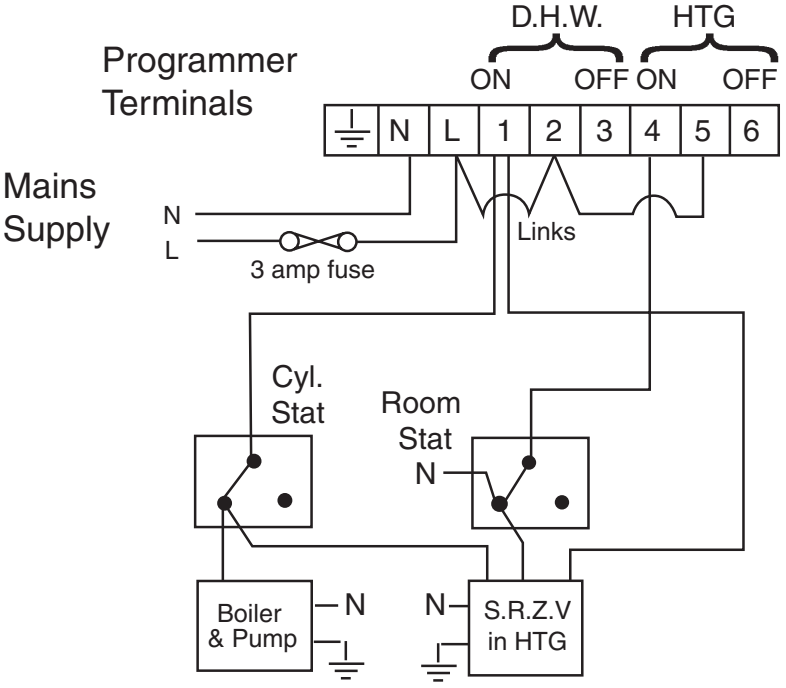

Other Danfoss Randall products suitable for use with above circuit:-AT cylinder thermostat; 2 x HP22 or HP28 motorised zone valve with spring return actuator and SPST auxiliary switch

Typical gravity DHW pumped HTG with spring return zone valve in DHW

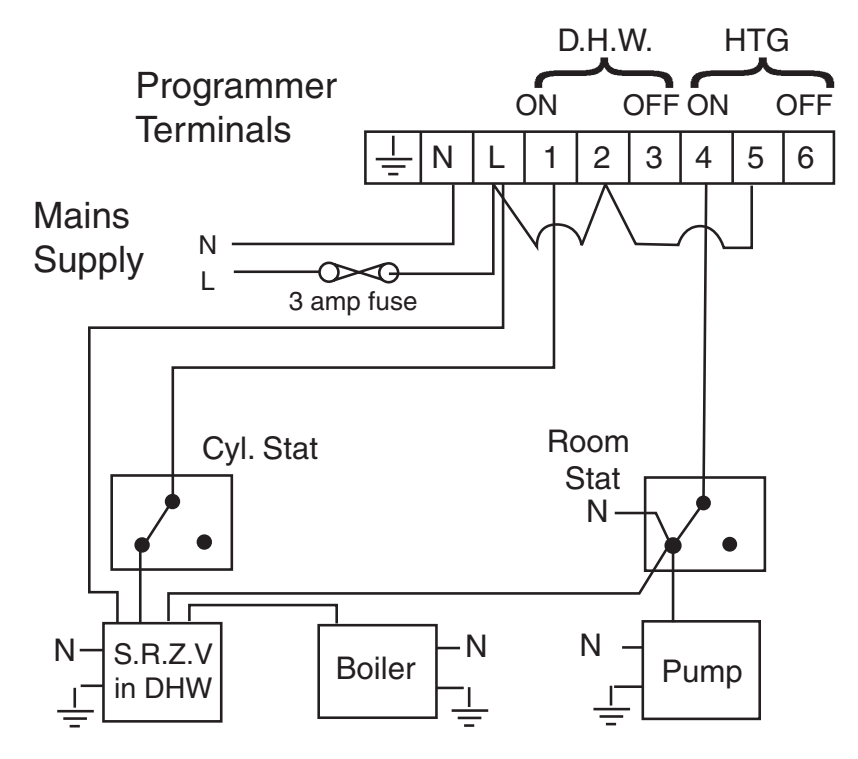

Other Danfoss Randall products suitable for use with above circuit:-AT cylinder thermostat; HP28C motorised zone valve with spring return actuator and SPDT auxiliary switch

### Typical fully pumped system with 3-port midposition valve

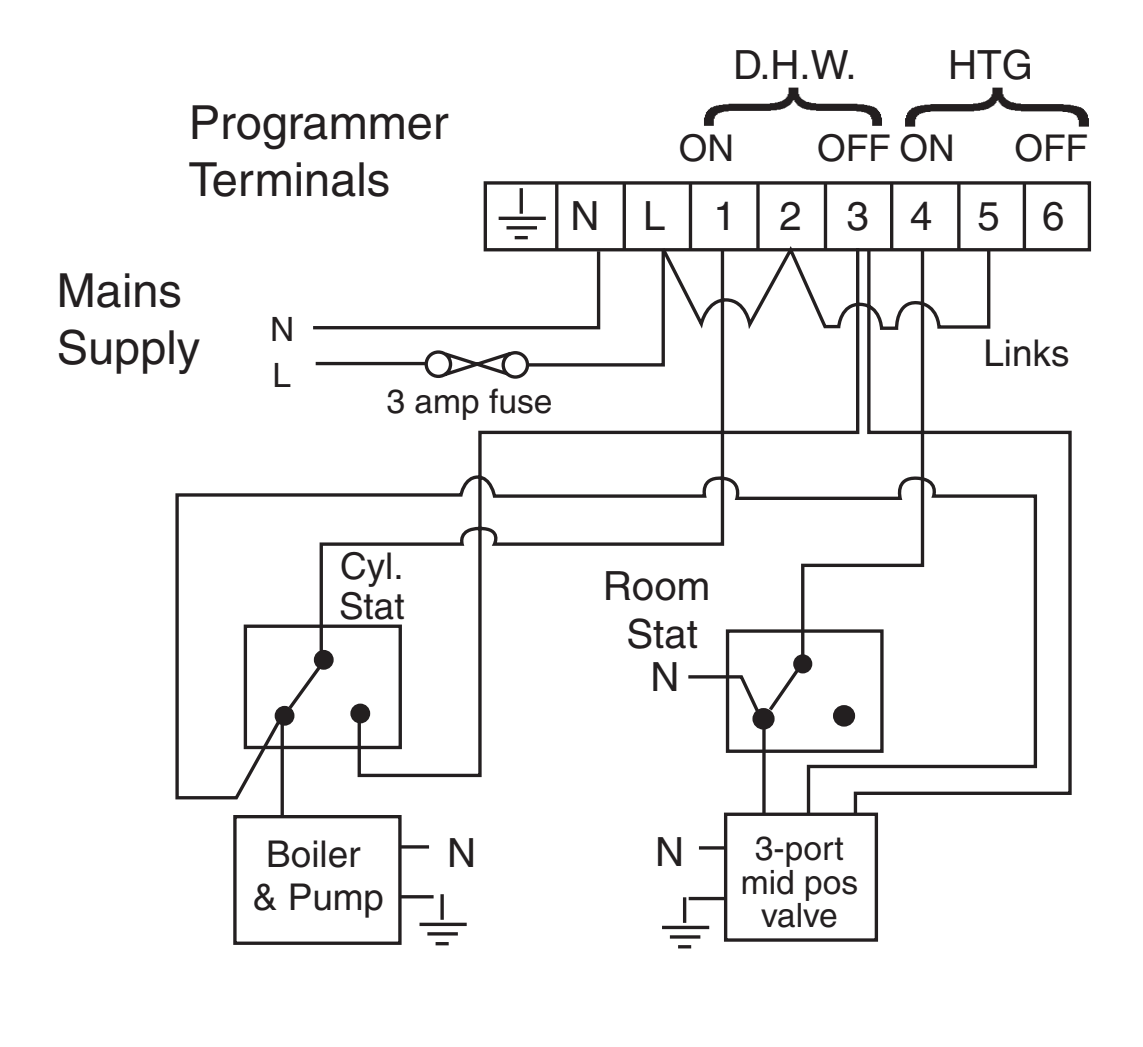

Other Danfoss Randall products suitable for use with above circuit:-AT cylinder thermostat

# Typical fully pumped system with spring return zone valve in each service

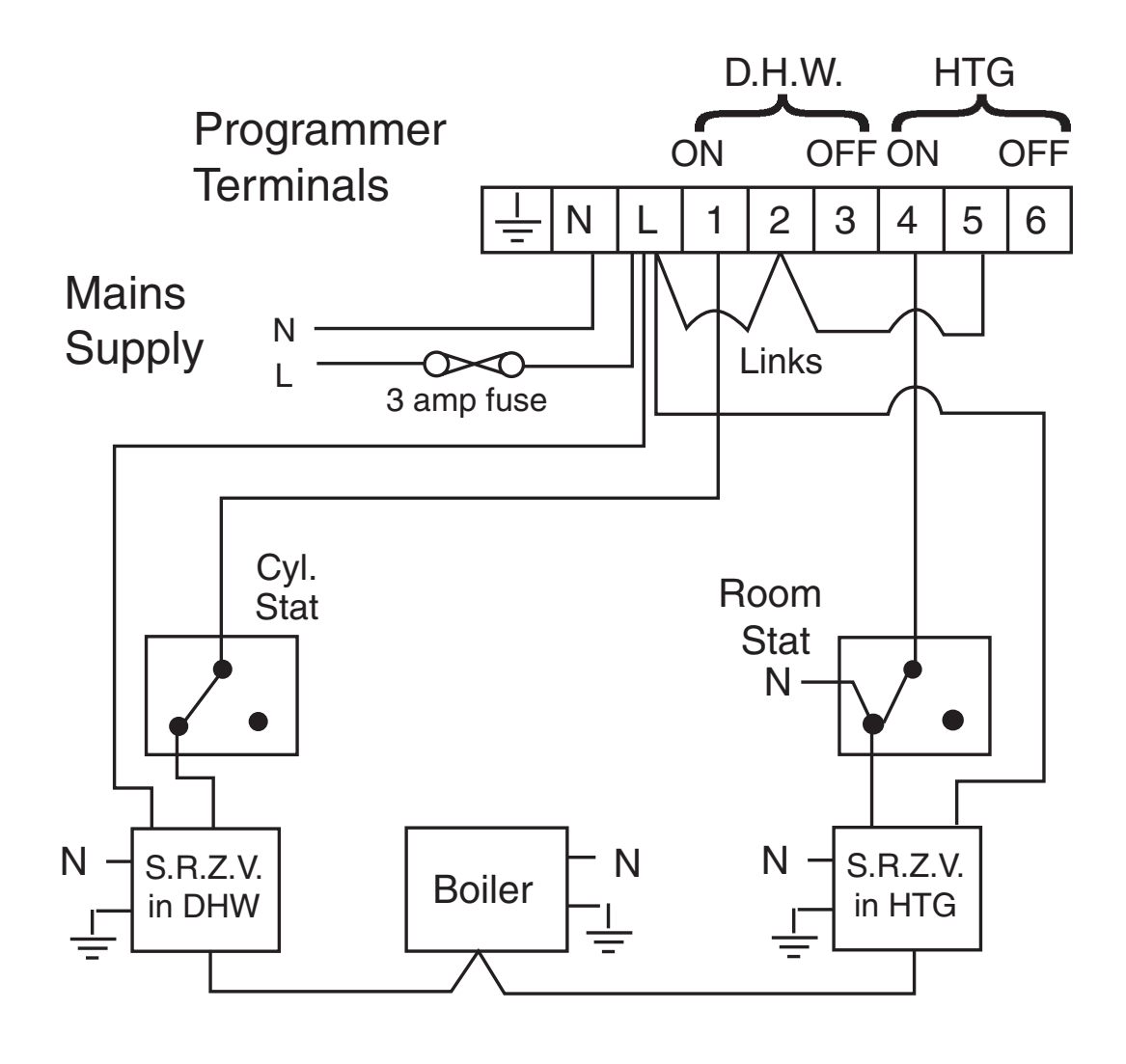

Other Danfoss Randall products suitable for use with above circuit:-AT cylinder thermostat

2 x HP22 or HP28 motorised zone valve with spring return actuator and SPST auxiliary switch

# Typical fully pumped system with fully motorised zone valve in each service

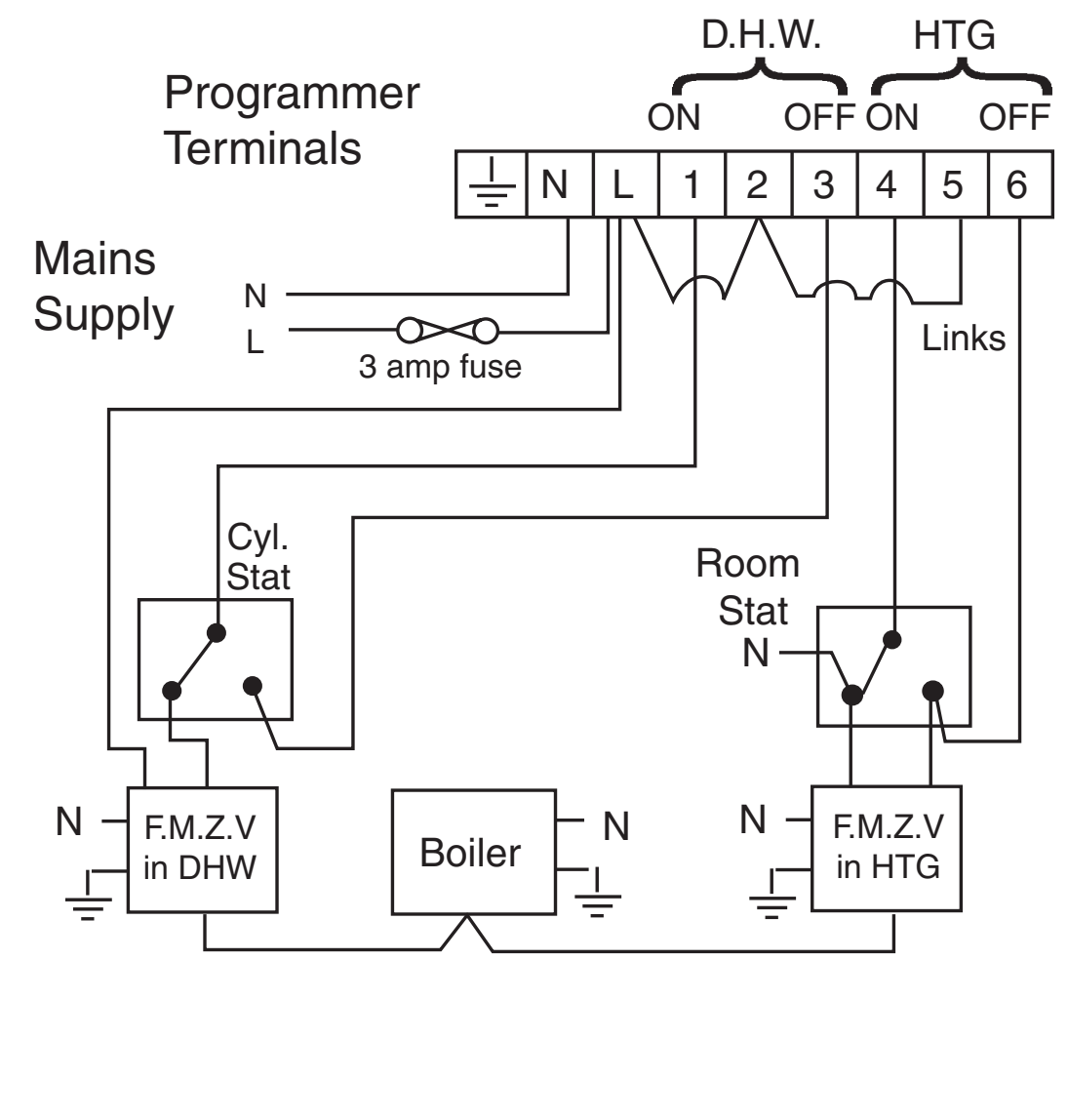

Other Danfoss Randall products suitable for use with above circuit:-AT cylinder thermostat

Please see overleaf for a table containing replacement wiring information.

Some time controls are connected in different ways depending upon the type of system and/or the controls which are fitted. Consult the column headed "**NOTE: The conversion applies only if....**" to determine whether the SET3E GRAVITY or PUMPED is the correct conversion. If there is any doubt about the way in which the existing programmer is connected, please contact our Technical Services Department before proceeding with replacement.

Note: The SET3E is a direct plug-in replacement for a Danfoss Randall SET5, although it does not offer 5/2 day programming option

| minal             | lds<br>)<br>ated                            | ٥ |                                      |                         |                                         |                                      |                  |                  |                  |                                  |                                 |                                |                 |                                      |                          |
|-------------------|---------------------------------------------|---|--------------------------------------|-------------------------|-----------------------------------------|--------------------------------------|------------------|------------------|------------------|----------------------------------|---------------------------------|--------------------------------|-----------------|--------------------------------------|--------------------------|
| al terr<br>uired  | ed lea<br>leads<br>ermina                   | ပ |                                      |                         |                                         |                                      |                  |                  |                  |                                  |                                 |                                |                 |                                      |                          |
| ldition<br>is req | nnecto<br>irs of<br>d be t                  | B |                                      |                         |                                         |                                      |                  |                  |                  |                                  |                                 |                                |                 |                                      |                          |
| An ac<br>block    | disco<br>disco<br>(or pa<br>shoul           | ۷ |                                      |                         |                                         |                                      |                  |                  |                  | ω                                |                                 |                                |                 |                                      |                          |
| =                 | NOIE: This<br>conversion applies<br>only if |   | Pumped/Gravity link is set to pumped |                         | Pumped/Gravity link<br>is set to pumped | Pumped/Gravity link is set to pumped |                  |                  |                  |                                  | Terminals 5,8 &10<br>are linked | Terminals 5 & 7 are<br>linked  |                 | Pumped/Gravity link is set to pumped | Pumped/Gravity link      |
|                   | OF-<br>F                                    | 9 | 4                                    | ю                       | 9                                       | 7                                    | 4                | 2                | 2                | 9                                | 6                               | 8                              | 4               | 2                                    | 7                        |
| EATING            | ≤C                                          | S | 5                                    |                         | 5                                       | 1                                    | ω                | ,                |                  |                                  | ω                               | 7                              | 5               |                                      |                          |
| <b>–</b>          | NO                                          | 4 | ٥                                    | 7                       | 4                                       | 4                                    | ъ                | 4                | 4                | 7                                | 7                               | Q                              | n               | 4                                    | 4                        |
|                   | ЧО<br>Ч                                     | e | -                                    | ъ                       | ю                                       | ~                                    | 7                | ~                | -                | 4                                | 9                               | 4                              | 7               | ~                                    | -                        |
| NATER             | ≤Ö                                          | 2 | 7                                    | -                       | 2                                       | 1                                    | 9                | ,                |                  |                                  | 2                               | ى                              | ω               |                                      |                          |
|                   | NO                                          | - | m                                    | 4                       | -                                       | с                                    | ω                | ю                | ო                | 5                                | 4                               | m                              | ٥               | m                                    | ო                        |
|                   |                                             | _ |                                      | 9                       |                                         |                                      |                  |                  |                  | -                                | 1,10                            | -                              |                 |                                      |                          |
| MAINS             | z                                           | z | z                                    | 7                       | z                                       | z                                    | z                | z                | z                | 2,3                              | 2,3                             | 2                              | z               | z                                    | z                        |
|                   | +                                           | ı |                                      | ı                       | <u> </u>                                |                                      | ı                | ı                | <u> </u>         |                                  |                                 | <u> </u>                       | ·               | <u> </u>                             |                          |
| -                 | Dantoss Randall<br>SET 3E<br>(PUMPED)       |   | Danfoss Randall<br>922/972           | Danfoss Randall<br>4033 | Danfoss Randall SET<br>5                | Glowworm<br>Mastermind               | Honeywell ST7100 | Honeywell ST6300 | Honeywell ST6400 | Horstmann 423<br>Amethyst 7 & 10 | Horstmann 424<br>GEM            | Horstmann Leucite<br>423 & 424 | Honeywell ST669 | Landis & Gyr RWB2                    | Potterton<br>Mini-Mindor |

| Potterton EP2000,<br>EP3000                        | -  ·     | z     |   | m                                                 |   | - | 4   | 5 | 2 | Pumped/Gravity link<br>is set to pumped | A                         | ۵ | U |  |
|----------------------------------------------------|----------|-------|---|---------------------------------------------------|---|---|-----|---|---|-----------------------------------------|---------------------------|---|---|--|
| Randall 3033                                       | <u> </u> | 1,7   | 9 | 4                                                 |   | 5 | 2   |   | 3 |                                         |                           |   |   |  |
| Sangamo Form 1<br>410 & 414                        | ı        | 4,5   | 9 | ~                                                 | с | 2 | œ   |   | 7 |                                         |                           |   |   |  |
| Sangamo S409/1                                     | ·        | N,1,3 |   | 2                                                 | 1 | ı | 5   | ı | I |                                         | 6,4                       |   |   |  |
| Sangamo S409/3                                     | ı        | 3,6   | 7 | S                                                 |   | 4 | ~   |   | 2 |                                         |                           |   |   |  |
| Satchwell `Libra' &<br>DHP 2201                    | ı        | ~     | 2 | 9                                                 | 7 | 8 | e   | 4 | 5 |                                         |                           |   |   |  |
| Satchwell ET 1401 &<br>ET 1451                     | ı-       | -     | 2 | 7                                                 | 9 | ω | 4   | ო | 5 |                                         |                           |   |   |  |
| Smith Ind. Centroller<br>90                        | I-       | ٢     | 7 | 5                                                 | , |   | 4   | , |   |                                         | с                         | 9 |   |  |
| Smith Ind. Centroller<br>1000                      | ı-       | z     |   | 3                                                 |   | - | 4   |   | 2 | Pumped/Gravity link<br>is set to pumped |                           |   |   |  |
| Switchmaster 800 &<br>805                          | ı        | z     |   | с                                                 | , | 4 | ~   |   | 2 |                                         |                           |   |   |  |
| Switchmaster 900 &<br>9000                         | ı-       | z     |   | 3                                                 |   | 4 | -   |   | 2 | Pumped/Gravity link<br>is set to pumped | A                         | В | U |  |
| Venner CHC/W2<br>(with stat)                       | - ı      | N,2,4 |   | <del>,                                     </del> | ı | I | A/S | ı | ı |                                         | A/-<br>S,-<br>3A-<br>/S,3 |   |   |  |
| Venner CHC/W2<br>(air stat linked)                 | ·        | N,2,4 |   | ~                                                 |   |   | с   |   | ı |                                         |                           |   |   |  |
| Venner Venotrol 80M<br>& 80PM (with air stat)      | ı        | N,3   |   | 2                                                 | ' | - | A/S | ı | 4 |                                         | A/-<br>S,5                |   |   |  |
| Venner Venotrol 80M<br>& 80PM (air stat<br>linked) | ·        | N,3   |   | 7                                                 | 1 | - | 5   | I | 4 |                                         |                           |   |   |  |

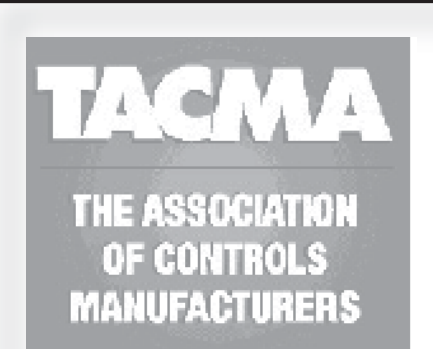

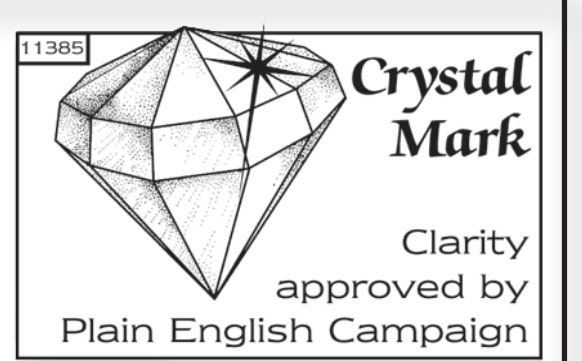

The text below has been edited and approved by the Plain English Campaign, who has issued a Crystal Mark to be displayed with it.

# What is a programmer?

... an explanation for householders.

Programmers allow you to set 'On' and 'Off' time periods. Some models switch the central heating and domestic hot water on and off at the same time, while others allow the domestic hot water and heating to come on and go off at different times.

Set the 'On' and 'Off' time periods to suit your own lifestyle. On some programmers you must also set whether you want the heating and hot water to run continuously, run under the chosen 'On' and 'Off' heating periods, or be permanently off.

The time on the programmer must be correct. Some types have to be adjusted in spring and autumn at the changes between Greenwich Mean Time and British Summer Time.

You may be able to temporarily adjust the heating programme, for example, 'Override', 'Advance' or 'Boost'. These are explained in the manufacturer's instructions.

The heating will not work if the room thermostat has switched the heating off. And, if you have a hot-water cylinder, the water heating will not work if the cylinder thermostat detects that the hot water has reached the correct temperature.

## Your programmer

The SET3E allows you to switch your hot water & heating on and off automatically, at times that suit you.

The programmer provides 2 ON times and 2 OFF times per day, and by the use of a simple rocker switch you can run your heating and hot water separately, to suit your lifestyle.

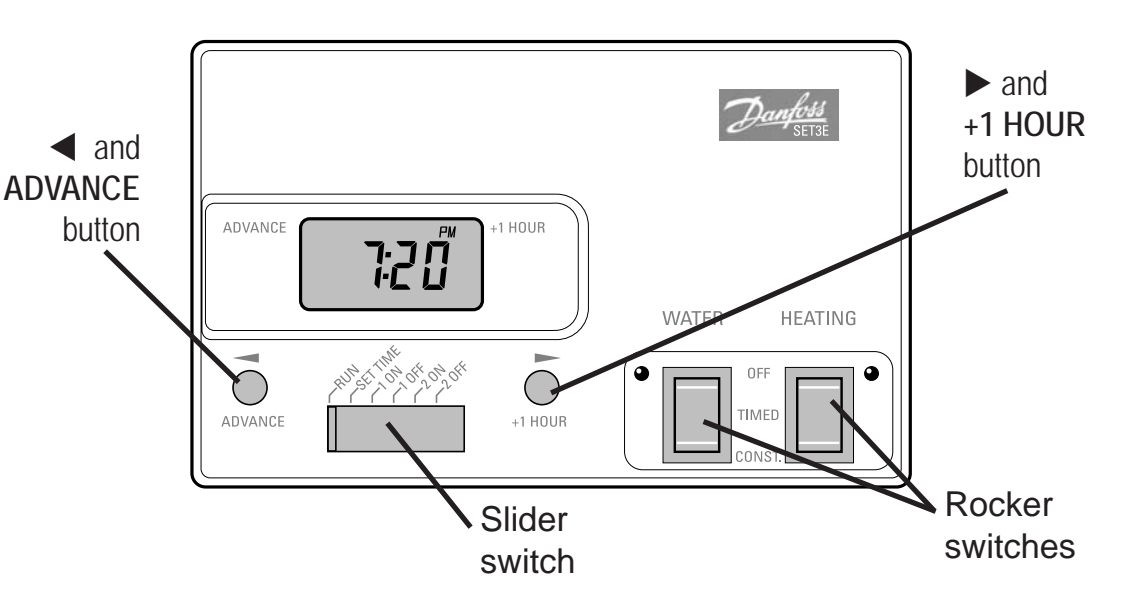

# **Resetting the Unit**

# IMPORTANT: Before you start you should reset the unit. This will reinstate the preset programmes.

To do this:

- move slide switch to SET TIME position
- using something non-metallic (i.e a matchstick) press into the small hole as shown opposite

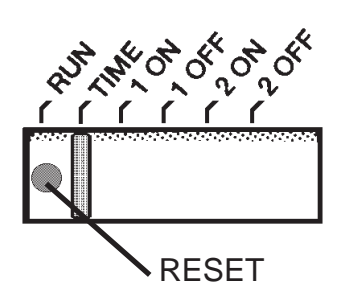

- Move the slider to SET TIME position
- ❑ Use ◀ and ▶ keys to set the correct time

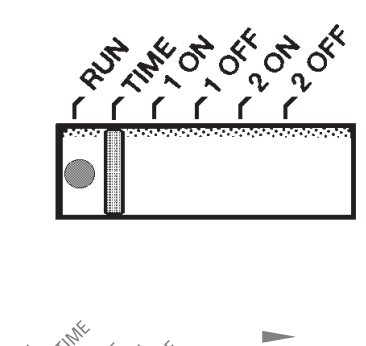

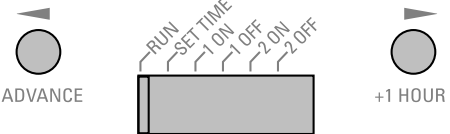

## Preset programme

The unit is supplied with the following preset programme which will be active after the unit has been RESET (see page 14):

ON at 6:30am, OFF at 8:30am. ON at 5:00pm, OFF at 10:30pm.

To alter these times to suit your requirements, follow the instructions on page 16.

# Accepting the preset programmes

If you are happy to use the preset programmes above you don't need to do anything else.

Just return the slider to the **RUN** position.

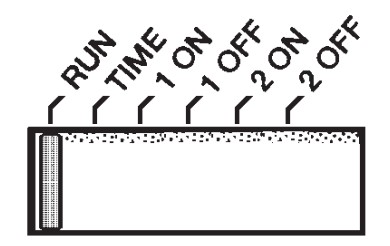

You can programme your heating and hot water to come on and go off twice a day, to suit your requirements. To programme your unit:

- Move the slider to the 1st ON position and use < and </p>
  keys to set the time you want the programmer to first come on
- Move the slider to the 1st OFF position and use < and < keys to set the time you want the programmer to first go off</p>
- Move the slider to the 2nd ON position and use ◀ and ▶ keys to set the time you want the programmer to next come on
- Move the slider to the 2nd OFF position and use < and < keys to set the time you want the programmer to next go off</p>

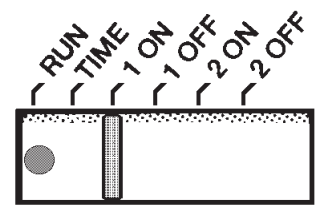

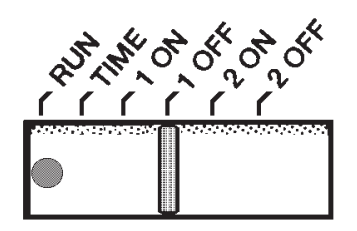

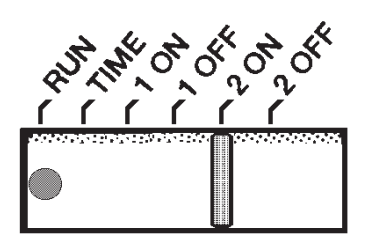

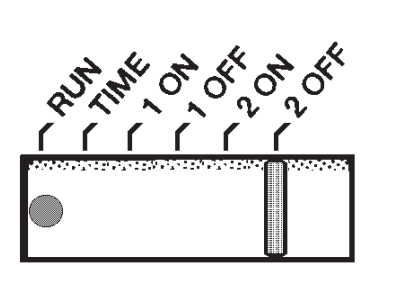

Programming the unit

Remember to return the slider switch to the RUN position after programming

Sometimes you may need to change the way you use your system temporarily, i.e. due to unusually cold weather, increased hot water requirements. The SET3E has two convenient overrides which can be selected without affecting the set programme.

Note: This will only work when the slider switch is in the RUN position and will automatically cancel at the start of the next programmed event.

### Advance

- Press the ADVANCE button once to move forward to the next programmed event
- If the system is on it will go off.If it is off it will come on
- A bar on the left of the LCD will remind you that you have selected Advance
- To cancel the override, press the ADVANCE button again

#### **1 Hour Extra**

- Press +1 HOUR button once if you need an extra hour of operation
- If the system is off it will come on. If it is already on it will add an extra hour so the system stays on for an extra hour
- A bar on the right of the LCD will remind you that you have selected +1 hour
- To cancel the override, press the
   +1 HOUR button again

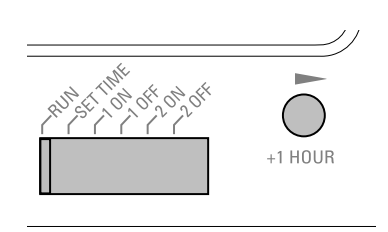

ADVANCE

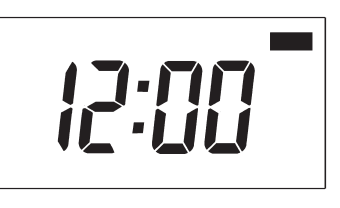

## Manual Switch Settings

The 2 rocker switches are used to select how the SET3E controls your hot water and heating. The hot water and heating systems can be controlled independently but share the same time settings.

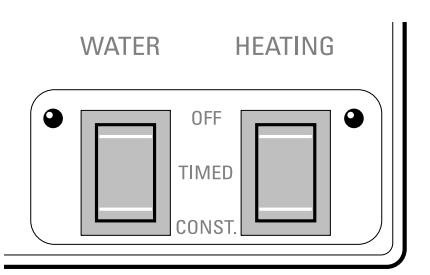

### WATER switch

- OFF the hot water is manually switched OFF and will stay off until you change the position of the switch
- □ **TIMED** the hot water will come on and go off at the times you have programmed, plus any temporary overrides
- CONSTANT the hot water will come on manually and stay on constantly until you change the position of the switch

#### **HEATING** switch

- OFF the heating is manually switched OFF and will stay off until you change the position of the switch
- □ **TIMED** the heating will come on and go off at the times you have programmed, plus any temporary overrides
- CONSTANT the heating will come on manually and stay on constantly until you change the position of the switch

### **Memory Backup**

#### IMPORTANT

If the SET3E is ever disconnected from the mains the display will go blank but the unit will keep your programme time and settings for up to 10 hours.

When power is restored the unit will continue to function as normal.

For power cuts or disconnections of greater then 10 hours, when mains power is restored you must reset the unit (see page 14). This will reinstate the factory preset programmes and set the time of day to noon.

# Still having problems?

Call your local heating engineer:

Name: Tel:

Visit our website:

www.danfoss-randall.co.uk

Email our technical department:

drl technical@danfoss.com

Call our technical department

0845 121 7505 (8.45-5.15 Mon-Thurs, 8.45-4.45 Fri)

For a large print version of these instructions please contact the Marketing Services Department on 0845 121 7400.

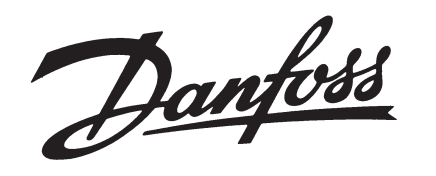

**Danfoss Randall Ltd** Ampthill Road Bedford **MK42 9ER** Tel: 01234 364621 Fax: 01234 219705

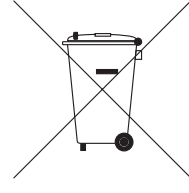

20